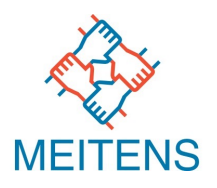

## 株式会社メイテンス カンタン解説:GTMを活用したWEB広告の工数削減方法

グーグル・タグ・マネージャー

### ~アドテクノロジーを活用したBtoB向けマーケティングソリューション~

2022/7/27

# GTMとは? (Google・タグ・マネージャー)

- Googleが無償で提供している、タグ管理システムのことです。
- 様々なWEB販促の施策には、タグを利用したものが多く存在します。
   その都度、タグの貼ったり、外したりと工数がかかるため多大な工数がかかります。
   その業務を簡便化することを可能にするのがGoogle・タグ・マネージャーとなります。
- Googleアナリティクスや、Google広告などと相性も良いと言った特徴があります。
- その他、GTMと同様に他社のタグマネジメントシステムも存在します。
   例としては、Yahoo! タグマネージャーやAdobe Analyticsなどです。

# タグの種類に関して

各社で呼び名が違う場合もありますが、広告掲載や、運用、分析WEBマー ケティング施策の実施には、以下の3点のタグが主に利用されます。

- リターゲティングタグ(リマーケティングタグ)
   一度サイトに来訪してくれたユーザーの履歴を記録する
- コンバージョンタグ(CVタグ)
   実施中の広告から問い合わせや、資料請求、資料ダウンロードなどが 発生したのかを集計するタグ

サイト分析タグ googleアナリティクスでのアクセス分析や、ヒートマップ サイト来訪企業を調査するためのタグ

# GTM利用のメリット・デメリット

### メリット

- GTMを導入すれば、タグ設置の際に、WEBサイトを構築しているHTML ファイルを編集する必要がなくなります。
- 様々なサイト分析ツール(アクセス分析や、ヒートマップなど)や、広告配信ツール(DSPや、アドネットワークなど)、マーケティングオートメーションシステムから提供されるタグを一元管理できる。
- サイト制作会社や、広告会社へアカウント権限を付与することで、タグ 設定を依頼することもできる。

<u>、</u>デメリット

 初期設定時は、GTMを利用するためにサイトの全ページにGTMのタグを 設定する必要がある。

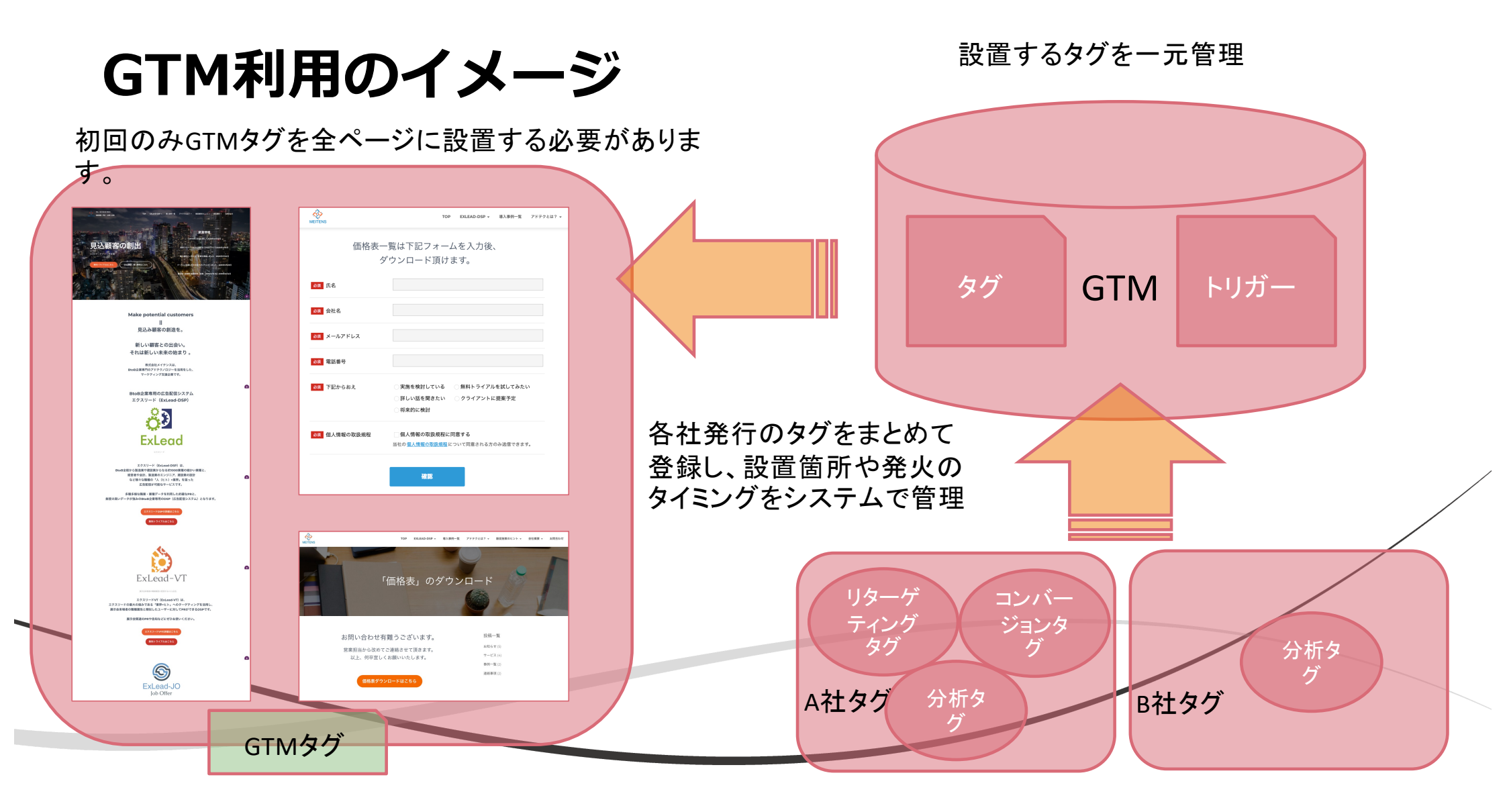

# GTMを利用してないサイト

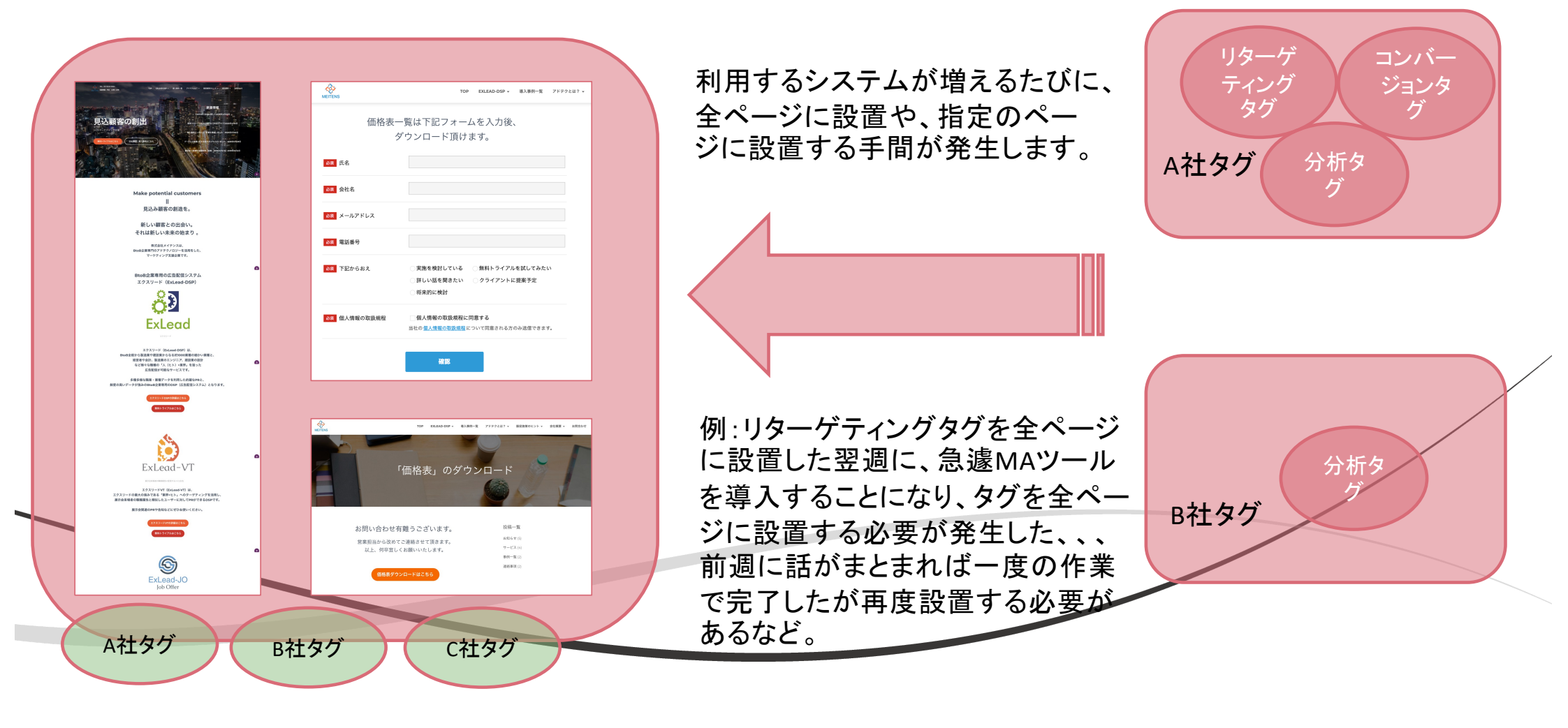

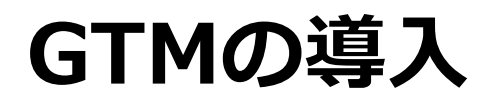

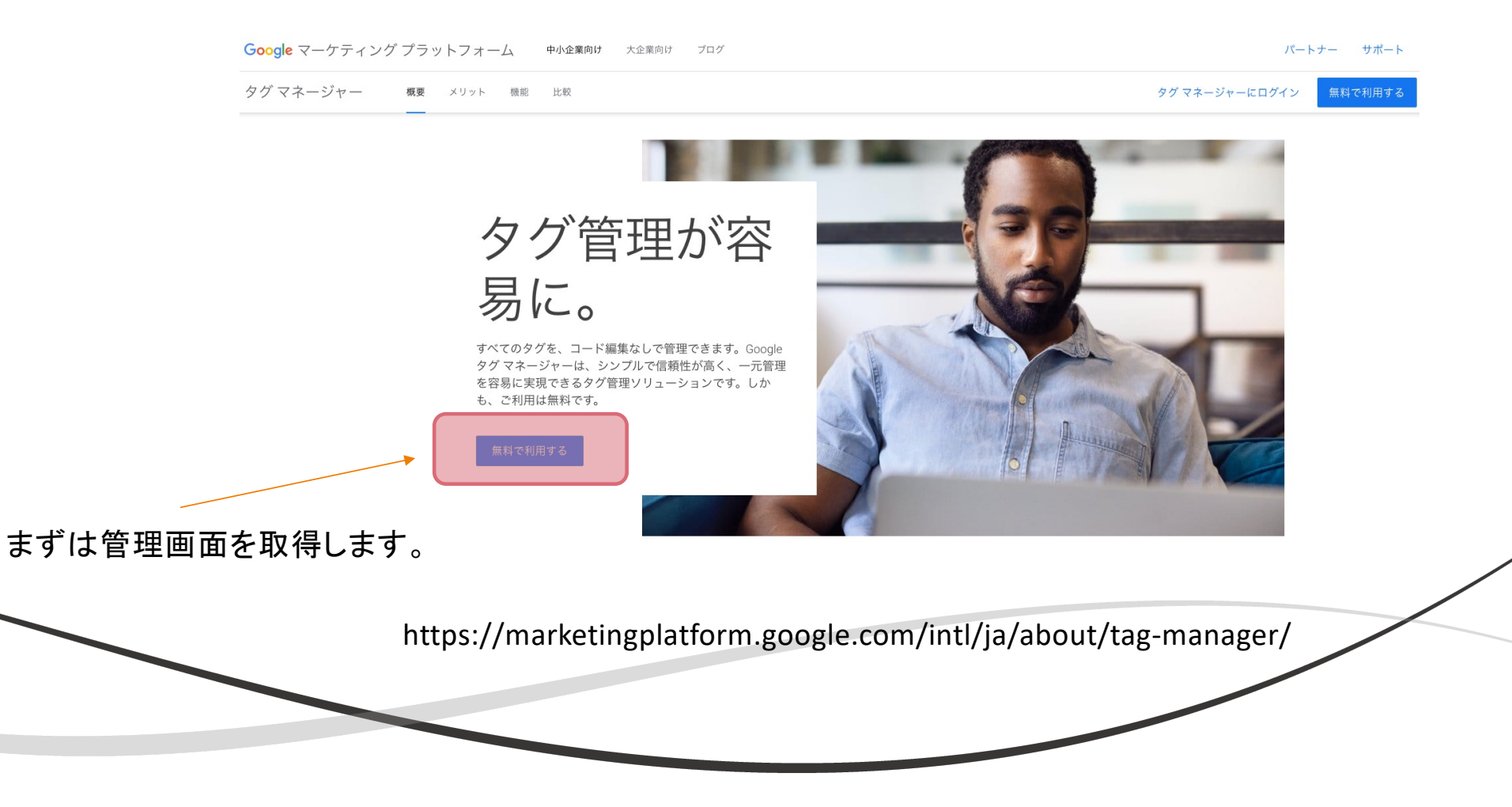

タグとトリガーとは?

Googleタグマネージャーの設定が完了すると、以下のタグとトリガーを主に利用するようになります。

【タグ】

設置したいタグを登録する項目

【トリガー】

登録したタグを発火させるための設定

例えば、広告経由からの問い合わせが発生した のかどうかを測定するためには、CVタグを登録し、 サンクスページのURLで発火するようにトリガーを設 定すれば設定完了となります。

その他、スマートフォンの「電話ボタン」を押した際 にCVタグを発火させる、PDFファイルのリンクを押し た時に発火させるなどの設定も可能です。

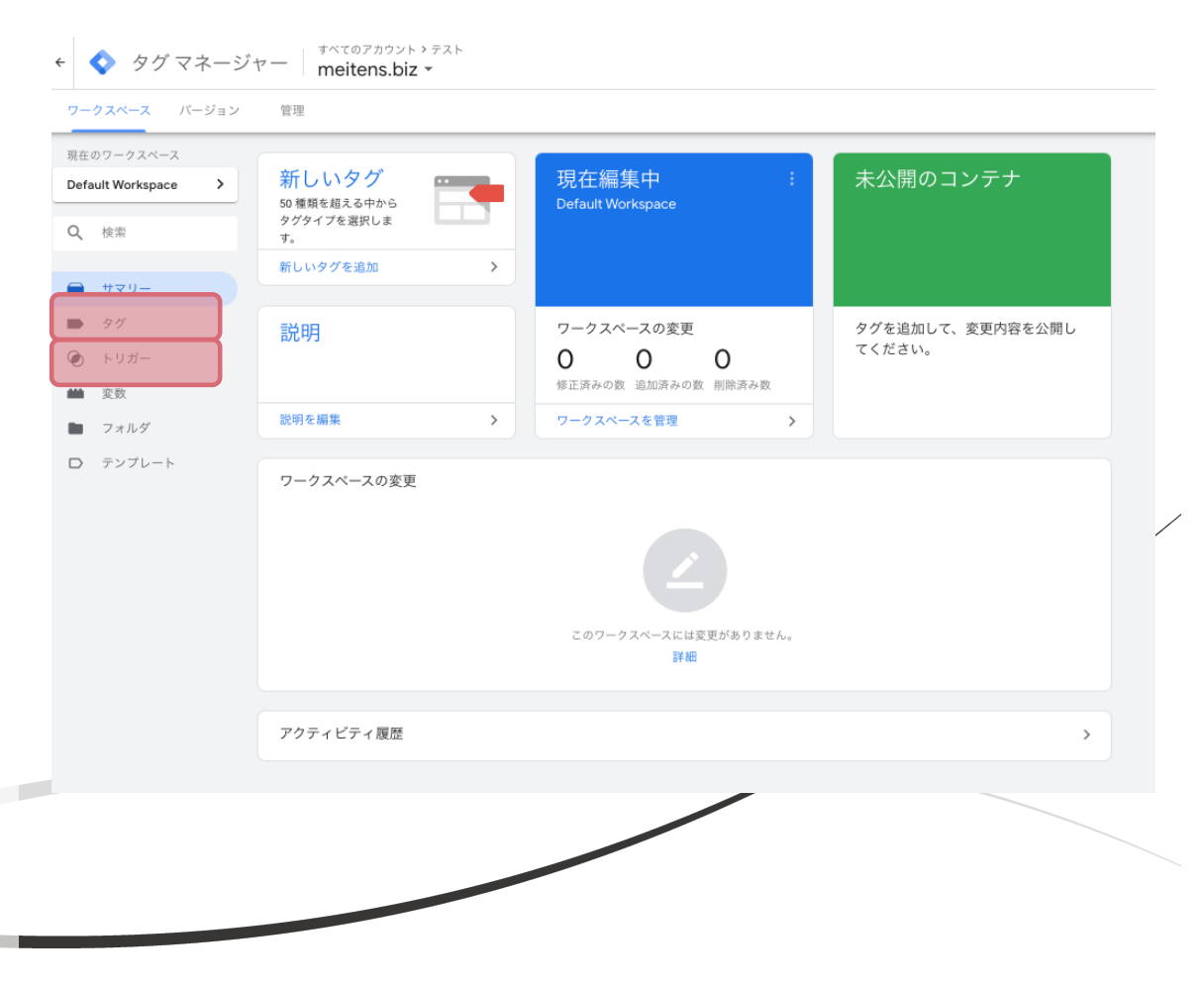

# まずはGTMタグを自社サイトに設置

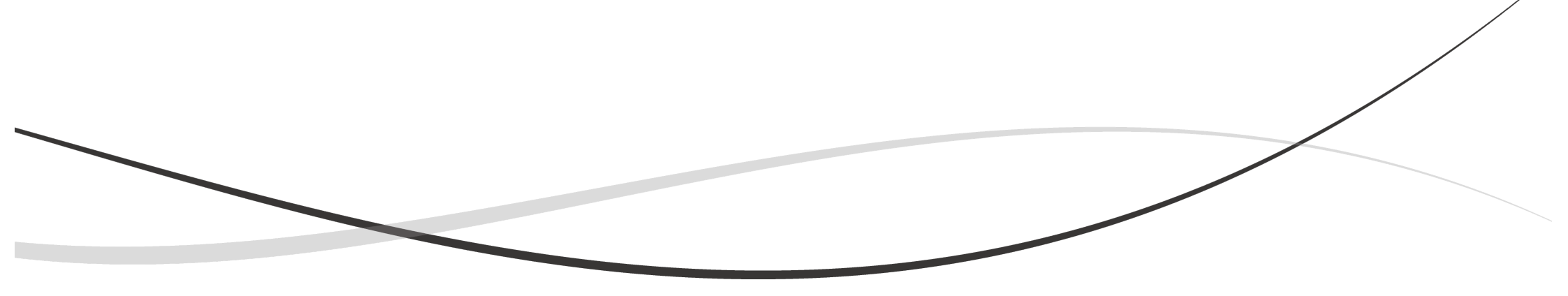

# 設定手順

- アカウントとコンテナの作成
- 自社サイトにGTMタグを設置
- リターゲティングタグなどの全ページ設置タグの設定
- トリガーの設定
- ・ 設置確認
   GTMのプレビューで確認
- 公開を行いサイトにタグを反映
   (ご注意:GTMの管理画面で「公開」をしないとサイトに反映しません)
   ブラウザの検証で確認

# 設定:自社サイトにGTMタグを設置

| ◇ タグマネージャー すべてのアカウント ・ | <b>::</b> @ : <b>2</b>                                                                                     |                                        |
|------------------------|----------------------------------------------------------------------------------------------------|----------------------------------------|
| アカウント                  | Q アカウントを作成                                                                                                 | GIMを官理9 るためのアカワントを作り<br>ます。            |
| meitens                | * :                                                                                                    |                                        |
| コンテナ名 ↑ コンテナの種類        | ← 🔷 タグマネージャー                                                                                               | <b>:: @</b> : 😩                        |
| www.meitens.biz ウェブ    | ワークスペース バージョン 管理                                                                                           |                                        |
|                        | ★ 新しいアカウントの追加       アカウントの設定       アカウントる       デスト       国       日本       □       Google や他の人と置名でデータを共有 ③ | ▲ 自社サイトに設置するGTMタグを<br>発行するためにコンテナを作ります |
|                        | コンテナネ<br>metens.biz                                                                                        |                                        |
|                        | ターゲット ブラットフォーム<br>・<br>・<br>・<br>・<br>・<br>プン<br>・<br>プン<br>・<br>デスクトップとモバイルのウェブサイトでの使用向け_                 |                                        |
|                        | ios         ios         アブリでの使用向けです           ●         Addroid         スリックの使用向けです                        |                                        |
|                        | AMP     Accelerated Mobile Pages での使用向けです                                                                  |                                        |
|                        | 作成 <b>キャンセル</b>                                                                                            |                                        |

# 設定:自社サイトにGTMタグを設置

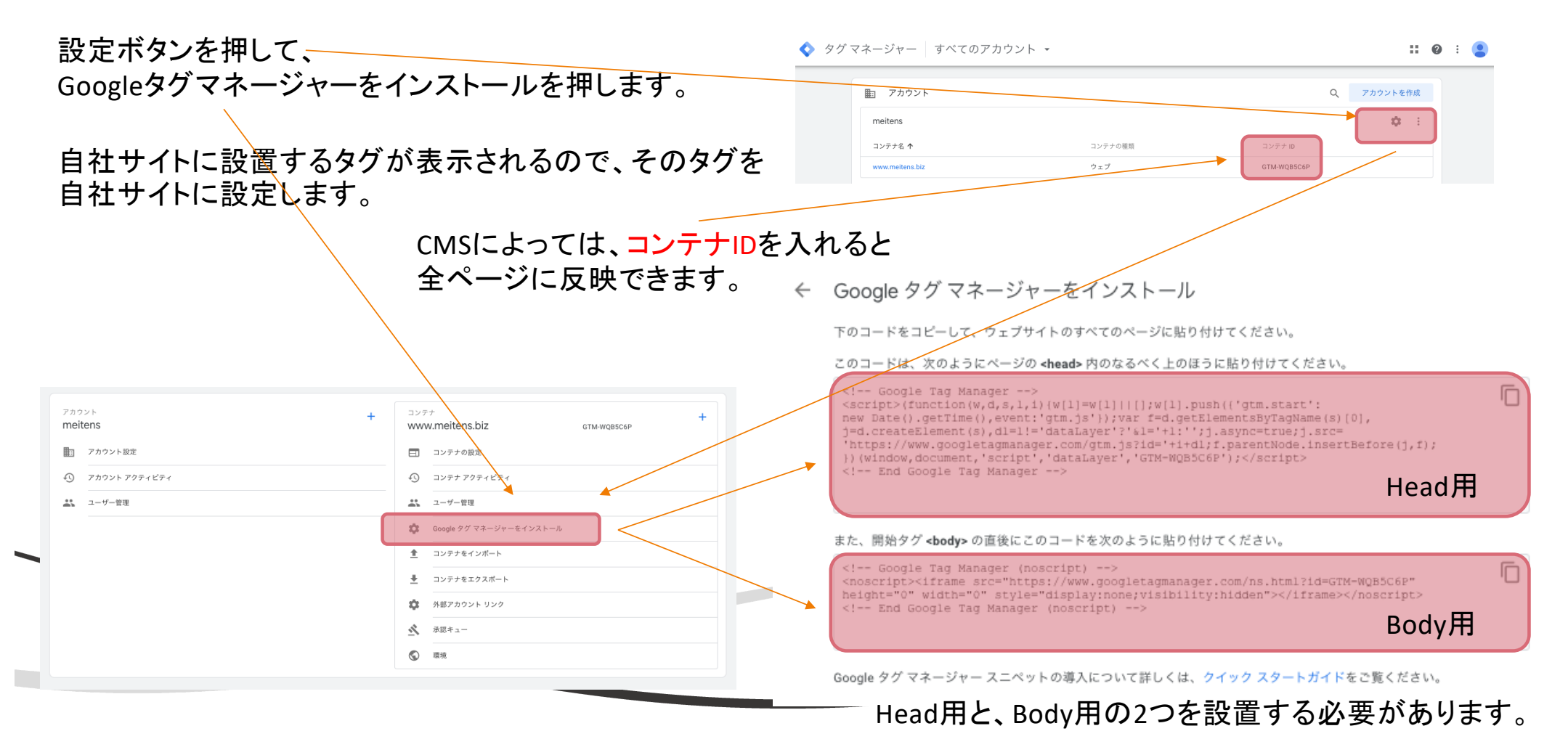

# GTMタグの設置状況の確認

ブラウザの検証機能で確認が可能です。

- 1. ブラウザの検証機能の中の「ネットワーク」を選び、検索窓に「GTM」と入力します。
- 2. 該当ページを再読み込みします。
- 3. タグが埋まっていれば下記のように検証結果としてタグ発火を確認できます。

Network内からタグを確認し、 タグが通信されていればstatus の箇所が 200 と表示されます。

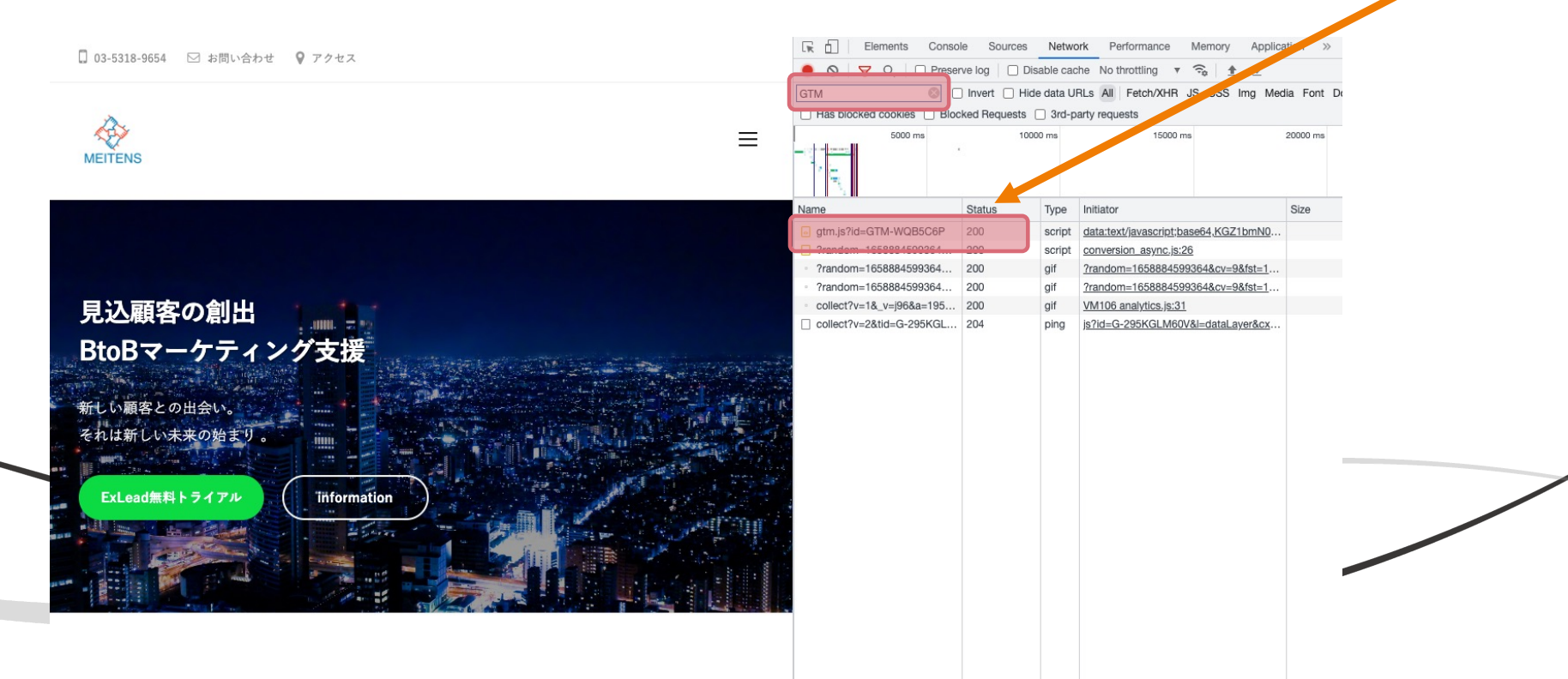

# 発火させたい各種タグの設定

### 1. リターゲティングタグ 基本的に全ページに設定するタグとなります。

# コンバージョンタグ(CVタグ) 特定、指定のページでのみで発火するように設定するタグとなります。

# リターゲティングタグの設定

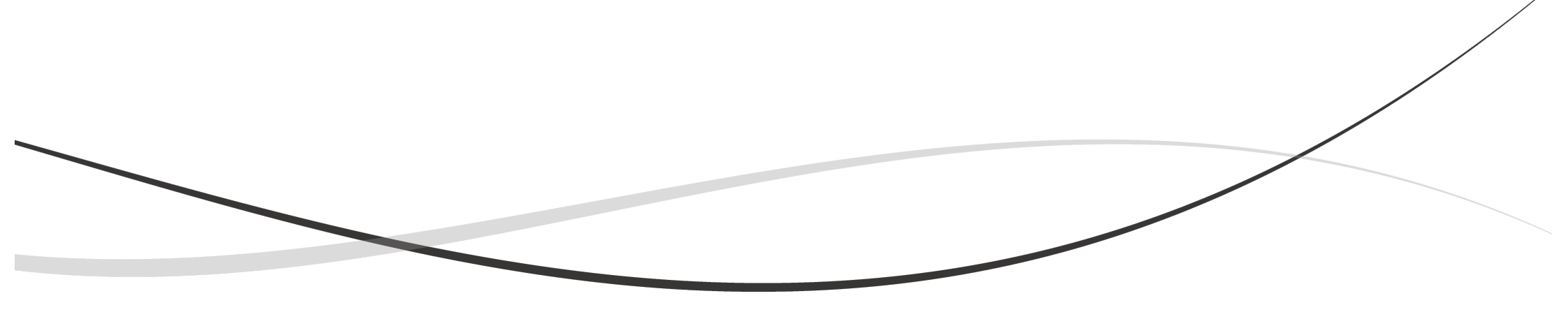

### 設定:リターゲティングタグなどの全ページ設置タグの設定

| NU - 20-24       International international internatinternational intern                                                                                                    | ワークスペース バージョン                          | 管理            |                                             |                                                                             |             |
|----------------------------------------------------------------------------------------------------|----------------------------------------|---------------|---------------------------------------------|-----------------------------------------------------------------------------|-------------|
| <ul> <li>A BE OF CASE OF CASE OF</li></ul>                                                                                                    | 現在のワークスペース<br>Default Workspace >      | 新しいタグ         | 。<br>····································   | 編集中 : 未公開のコンテナ                                                              |             |
| verv<br>verv<br>ver | Q、 検索                                  | タグタイプを選択します。  | <ul> <li>← ◆ タグマネージャ</li> </ul>             | J → T → T → T → T → T → T → T → T →                                         |             |
| 27<br>1 2022<br>1 2027<br>1 2027                                                                                                    | → サマリー                                 | #IOVI / ELEM  | ワークスペース バージョン                               | 智思                                                                          |             |
| <ul> <li>* かが</li> <li>* クククイを照</li> <li>* クククイを照</li> <li>* クククーを見たいたいを欠びを新規で登録したいを見たいた。</li> <li>* ののののたいたいをするを新規で登録したいた。</li> <li>* ののののたいたいをするを新規で登録したいた。</li> <li>* のののののたいたいをするを新規で登録したいた。</li> <li>* ののののののたいた。</li> <li>* ののののののたいた。</li> <li>* ののののののたいた。</li> <li>* ののののののののののののたいた。</li> <li>* ののののののののののたいた。</li> <li>* のののののののののののののたいた。</li> <li>* のののののののののののののためののののためのののためた。</li> <li>* ののののののののののののためのののためののののためた。</li> <li>* のののののののののののののためのののためた。</li> <li>* のののののののののののののためののののためのののためた。</li> <li>* のののののののののののののためのののためのののためた。</li> <li>* のののののののののののののののののののののののののののののののののののの</li></ul>                                                                                                    | ● タグ<br>● トリガー                         | 説明            | 現在のワークスペース<br>Default Workspace >           | タグ 新規                                                                       |             |
| <ul> <li>マルダ</li> <li>マリント</li> <li>マリント</li>     &lt;</ul>                                                                                                    | ■ 変数                                   | 説明を編集         | <b>Q、</b> 検索                                | このコンテナにはタグがありません。(新想)をクリックして作成してください. メ タグタイプを選択                            | Q           |
| マークスペース内のタグから設定したいタグを新規で登録します。<br>初期設定で選べるものもありますが、概ねカスタムHTMLを選                                                                                                    |                                        | ₩077J C 0017K | ■ #マリー                                      |                                                                             | いに見つけましょう 💙 |
| ● ドルボー<br>● アンボルド<br>● アンブルート<br>アンディビディ歴歴<br>カークスペース内のタグから設定したいタグを新規で登録し<br>ます。<br>初期設定で選べるものもありますが、概ねカススタムHTMLを選                                                                                                    | , ,,,,,,,,,,,,,,,,,,,,,,,,,,,,,,,,,,,, | ワークスペースの3     | ■ 90                                        | おすすめ                                                                        |             |
| <ul> <li>● 2株</li> <li>● 2ヵルダ</li> <li>● アンプレート</li> <li>アクティビティ歴歴</li> <li>アクティビティ歴歴</li> <li>アクティビティア歴</li> <li>アクティビティア歴</li> <li>アクティビティア歴</li> <li>アクティビティア歴</li> <li>アクティビティア世</li> <li>アクティビティア世</li> <li>アクティビティア世</li> <li>アクティビティア世</li> <li>アクティビティア世</li> <li>アクティビティア世</li> <li>アクティビティア世</li> <li>アクティビティア世</li> <li>アクティビティア世</li> <li>アクティビティア世</li> <li>アクティビティア世</li> <li>アクティビティア世</li> <li>アクティビティア世</li> <li>アクティビティア世</li> <li>アクティビティアース内のタグから設定したいタググを新規で登録します。</li> <li>初期設定で選べるものもありますが、概ねカスタムHTMLを選</li> </ul>                                                                                                    |                                        |               | トリガー                                        | Google マークティング ブラットフォーム                                                     |             |
| <ul> <li>P 74N<sup>4</sup></li> <li>P 74N<sup>4</sup></li> <li>P 74N<sup></sup></li></ul>                                                                                                    |                                        |               | <b>並 変数</b>                                 | Google マークティング ブラットフォーム                                                     | ベータ版        |
| <ul> <li>P 577L<sup>A</sup></li> <li>アクティビティ履</li> <li>アクティビティ履のタグから設定したいタグを新規で登録します。</li> <li>初期設定で選べるものもありますが、概ねカスタムHTMLを選</li> </ul>                                                                                                    |                                        |               | 🖿 フォルダ                                      | タイプを選択して設定を開始<br>詳細<br>第10<br>第10<br>第10<br>第10<br>第10<br>第10<br>第10<br>第10 | ベータ版        |
| アクティビティ履歴 アクティビティ履歴 フークスペース内のタグから設定したいタグを新規で登録します。 初期設定で選べるものもありますが、概ねカスタムHTMLを選                                                                                                    |                                        |               | D テンプレート                                    | Google 広告のコンパージョントラッキング<br>Google 広告                                        |             |
| アクティビティ履歴<br>フークスペース内のタグから設定したいタグを新規で登録し<br>ます。<br>初期設定で選べるものもありますが、概ねカスタムHTMLを選                                                                                                    |                                        |               |                                             | Google 広告のリマーケティング<br>Google 広告                                             |             |
| クリークスペース内のタグから設定したいタグを新規で登録し<br>ます。<br>初期設定で選べるものもありますが、概ねカスタムHTMLを選                                                                                                    |                                        |               | -                                           | Floadlight カウンタ<br>Coogle マークティング フラットフォーム                                  |             |
| フークスペース内のタグから設定したいタグを新規で登録し<br>ます。<br>初期設定で選べるものもありますが、概ねカスタムHTMLを選                                                                                                    |                                        | アクティビティ腹部     | 歷                                           | Flodight 既売     Google マークティングブラットフォーム                                      |             |
| ワークスペース内のタグから設定したいタグを新規で登録し<br>ます。<br>初期設定で選べるものもありますが、概ねカスタムHTMLを選                                                                                                    |                                        |               |                                             | /一を選択してこのタグを配信<br>詳細                                                        |             |
| ワークスヘース内のダクから設定したいダクを新規で登録し<br>ます。<br>初期設定で選べるものもありますが、概ねカスタムHTMLを選                                                                                                    |                                        |               | ヮゟぢょこ゠゙゚゚゚゚゚゚゚゚゚゚゚゚゚゚゚゚゚゚゚゚゚゚゚゚゚゚゚゚゚゚゚゚゚゚゚゚ | コーナーンクバナ 立口田 不 改 All                                                        |             |
| ます。<br>初期設定で選べるものもありますが、概ねカスタムHTMLを選                                                                                                    | リークスペ                                  |               | リダクから設                                      | としたいダクを 新 焼 で 笠 竦 し                                                         |             |
| 初期設定で選べるものもありますが、概ねカスタムHTMLを選                                                                                                    | ます。                                    |               |                                             | <b>†</b> 7 <i>8h</i>                                                        |             |
|                                                                                                    | 初期設定で                                  | で選べる          | ものもありま                                      | すが、概ねカスタムHTMLを選                                                             |             |

### 設定:リターゲティングタグなどの全ページ設置タグの設定

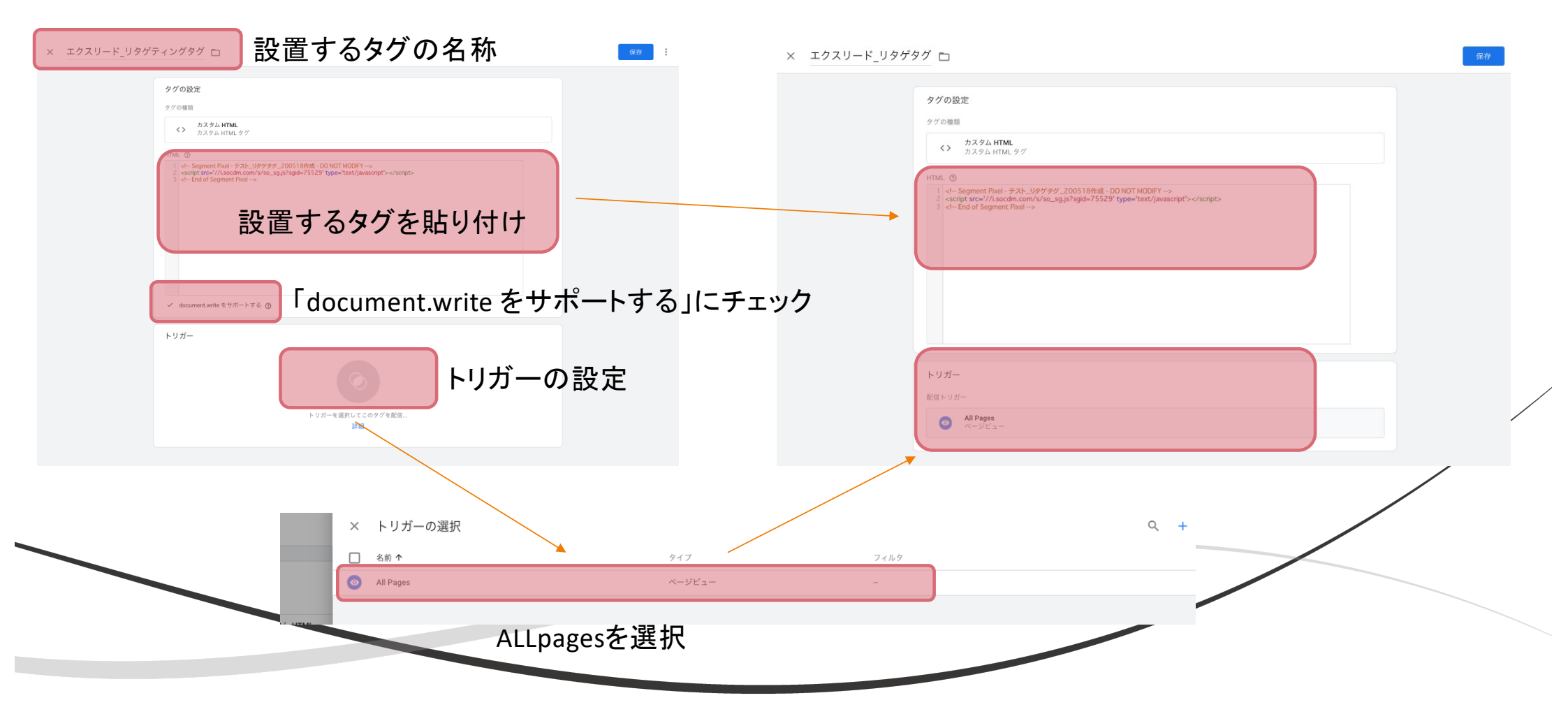

# CVタグの設定

# CVタグの設置箇所

### 問合せフォーム

| 価格表-                                           | −覧は下記フォームを人力後、<br>゙゙ッウンロード頂けます。                              |        | 「価格表」のダウン            |                      |
|------------------------------------------------|--------------------------------------------------------------|--------|----------------------|----------------------|
| <ul> <li>必須 会社名</li> <li>∞須 メールアドレス</li> </ul> |                                                              |        |                      |                      |
|                                                |                                                              |        | お問い合わせ有難うございます。      | 投稿一覧                 |
| ◎须 電話番号                                        |                                                              |        | 営業担当から改めてご連絡させて頂きます。 | お知らせ (5)<br>サービス (4) |
| 必須 下記からおえ                                      | ○ 実施を検討している ○ 無料トライアルを試してみたい                                 |        | 以上、何卒宜しくお願いいたします。    | 事例一覧 (2)             |
| _                                              | ○詳しい話を聞きたい ○ クライアントに提案予定<br>○ 将来的に検討                         |        | 価格表ダウンロードはこちら        | 連絡事項 (2)             |
| 必須個人情報の取扱規程                                    | □ 個人情報の取扱規程に同意する<br>当社の <u>個人情報の取扱規程</u> について同意される方のみ送信できます。 |        |                      |                      |
|                                                | 20190                                                        | サンクスペー | ージを用意してCVタグを設置す      | るのが、一番確実で、一          |

### 問合せフォーム等から問合せや、資料ダウンロードが行われ た際に遷移するサンクスページでCVタグを発火させることで、 広告配信からCVの計測が可能となります。

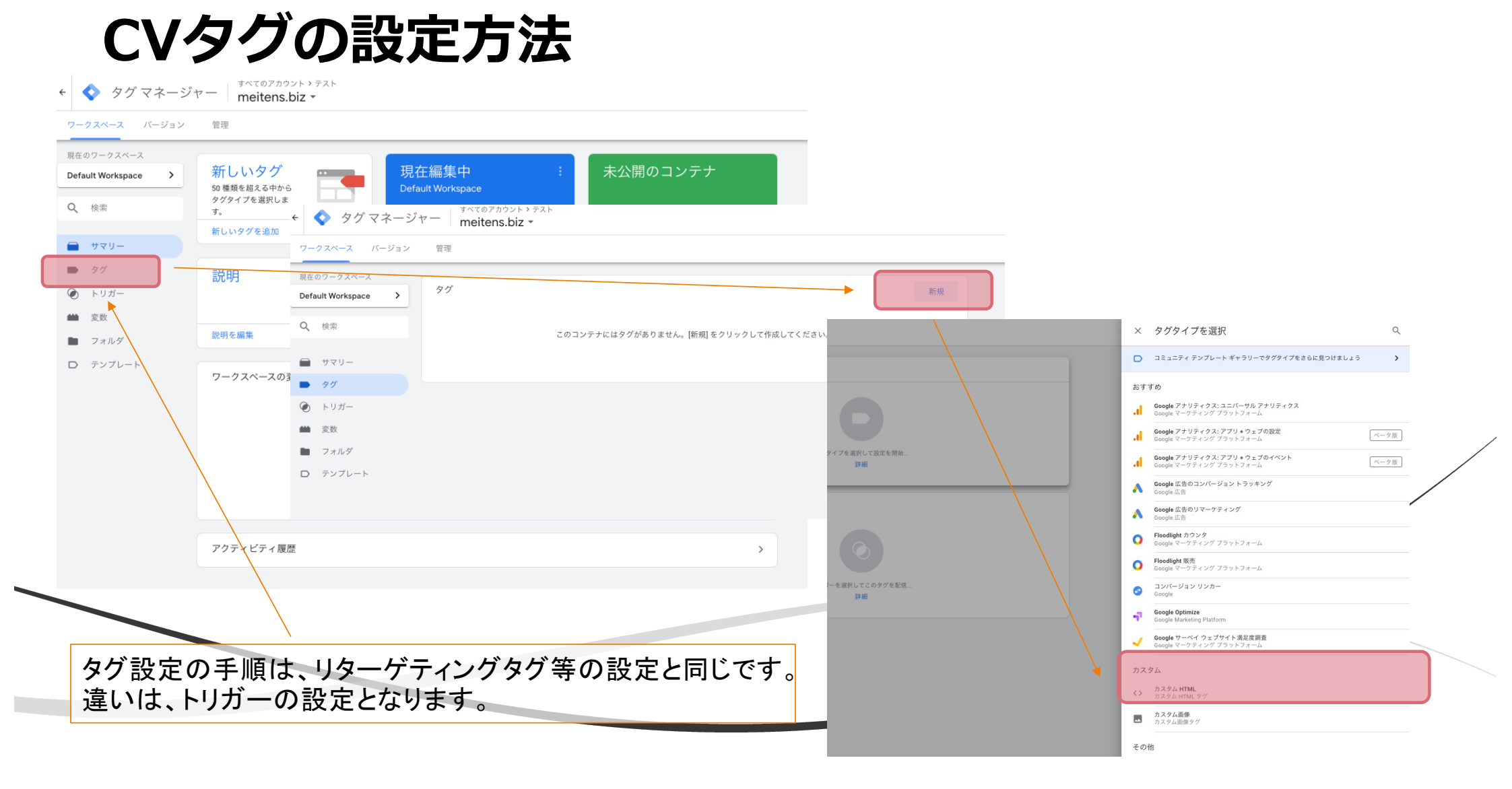

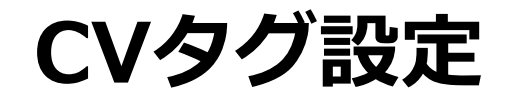

× エクスリード\_CVタグ 🗈

設置するタグの名称

| タグの設定                                                                                                    |   |                                  |    |
|----------------------------------------------------------------------------------------------------|---|----------------------------------|----|
| タグの種類                                                                                                    |   |                                  |    |
| <b>カスタム HTML</b><br>カスタム HTML タグ                                                                                                    | / |                                  |    |
| FTTML ③<br>1 < Conversion Pixel - CVタグ_テスト_200518 - DO NOT MODIFY> 2 <script src="//i.socdm.com/s/so_sg.js?cvid=23159" type="text/javascript"></script> 3 < End of Conversion Pixel> 設置するタグを貼り付け |   | タグ設定の手順は、リターゲティ<br>グタグ等の設定と同じです。 | ン  |
|                                                                                                    |   | 違いは、トリガーの設定となります                 | す。 |
|                                                                                                    |   |                                  |    |
| ✓ document.write をサポートする ⑦<br>「document.write をサポートする」に<br>チェック<br>> 詳細設定                                                                                                    | K |                                  |    |
| トリガー                                                                                                    |   |                                  |    |
| CVタグはトリガーの設定が変わります                                                                                                    |   |                                  |    |

# CVタグ用のトリガーの追加

| 在のワークスペース          |                                                         | × トリガーのタイプを選択 |
|--------------------|---------------------------------------------------------|---------------|
| efault Workspace > | リガー<br>Q 新規                                             | at 2112       |
| 名 検索               | 前↑ イベントタイプ フィルタ タグ 最終更新日                                | ~->2=         |
| I.                 | クスリード_CV_ダウンロード ページビュー Page URL 含む price download 0 1分前 | DOM Ready     |
| タグ                 |                                                         | ウィンドウの読み込み    |
| トリガー               | × 名前のないトリガー ロ 保存                                        |               |
| フォルダ               | トリガーの設定                                                 | 211w2         |
| テンプレート             |                                                         |               |
|                    | トリガーのタイプを選択して設定を開始<br>詳細                                |               |
|                    |                                                         | ユーザー エンゲージメント |
|                    |                                                         | ▶ YouTube 動画  |
| CVタグ月              | 用にトリガーを新規で設定します。                                        |               |
| ページヒ               | ビューでタグが発火するように設定しま                                      | 🔛 フォームの送信     |
| す。                 |                                                         | · Etota       |

# CVタグ用のトリガーの追加

ページビューを選択し、さらに一部のページビューを選び、どのURLを含んだ際にCVタグが発火するかを指定します。

| トリガーの設定                                      |                                    |                                       |     |  |
|----------------------------------------------|------------------------------------|---------------------------------------|-----|--|
| <ul> <li>トリカーのタイノ</li> <li>ページビュー</li> </ul> |                                    |                                       |     |  |
| このトリガーの発生場所<br>〇 すべてのページビュー                  | ● 一部のページビュー                        |                                       |     |  |
| イベント発生時にこれらすべ<br>Page URL                    | ての条件が true の場合にこのトリガーを配<br>・<br>合む | et.≢ ≠<br>meitens.biz/price-download/ | - + |  |
|                                              |                                    |                                       |     |  |

| × <u>19×9</u> -F |                                                                                                    | ()                                                            | カスタム HTML<br>カスタム HTML タグ                                                                                                    |
|------------------|----------------------------------------------------------------------------------------------------|---------------------------------------------------------------|----------------------------------------------------------------------------------------------------|
|                  | 9グの設定<br>9グの職類                                                                                                    |                                                               | Conversion Pixel - CV99/_F7Xh_200518 - D0 NOT MODIFY>     script src=///.isocdm.com/s/so_sg.js?cvid=23159' type="text/javascript"> |
|                  | カスタム HTML     カスタム HTML タダ     カスタム HTML タダ                                                                                                    | /                                                             |                                                                                                    |
|                  | HTML ③ 1 < Conversion Pixel - CV/9/J =7XI-200518 - DO NOT MODIFY -> 2 <script src="///.isoccim.com/s/so_sg.js?cvid=23159'" type="text/javascript"></script> 3 < End of Conversion Pixel -> |                                                               |                                                                                                    |
|                  |                                                                                                    |                                                               |                                                                                                    |
|                  |                                                                                                    |                                                               | focument.write をサポートする ③                                                                                                    |
|                  | к                                                                                                    | FU7                                                           | 17-<br>1977- +                                                                                                    |
|                  | 💋 document.witeをサポートする 💿                                                                                                    | •                                                             | エクスリード_CV_グウンロード<br>ページビュー                                                                                                    |
|                  | ▶ 詳細設定                                                                                                    | (9)?+                                                         | -を過加                                                                                                    |
|                  | FU77-                                                                                                    |                                                               |                                                                                                    |
|                  |                                                                                                    |                                                               |                                                                                                    |
|                  | $\bigcirc$                                                                                                    |                                                               |                                                                                                    |
|                  |                                                                                                    |                                                               |                                                                                                    |
|                  | メートリガーの選択                                                                                                    |                                                               |                                                                                                    |
|                  | × トリガーの選択                                                                                                    | 847 7488                                                      | 9 +                                                                                                    |
|                  | × トリガーの選択 □ 名前 ↑ ③ All Pages                                                                                                    | タイプ フィルタ<br>ページビュー -                                          | Q +                                                                                                    |
|                  | <ul> <li>× トリガーの選択</li> <li>□ 名前 ↑</li> <li>③ All Pages</li> <li>③ エクスリード_CV_ダウンロード</li> </ul>                                                                                             | タイプ フィルタ<br>タイプ フィルタ<br>ページビュー -<br>ページビュー Page URL 含む price- | Q +                                                                                                    |

# タグの設置状況の確認

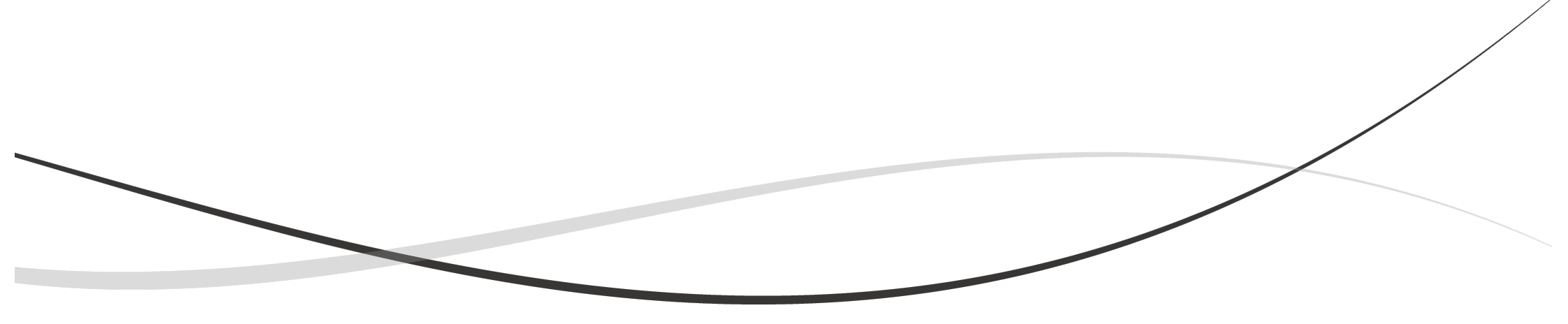

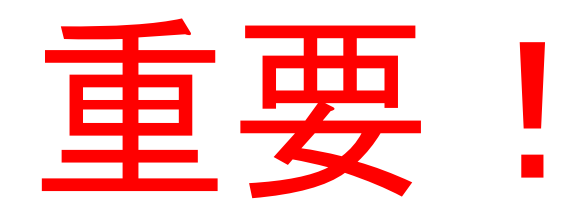

# サイトに設定したタグを反映

この設定を忘れることが多々あります。 公開をしないとサイトにタグが反映しません。

設定したタグを「公開」することで、設定した内容(タグ・トリガー)が反映します。

| スペース バージョン                         | 管理                                        |                            |                                   | GTM-5FSZR94 ワークスペースでの変更数: 4 | プレビュー 公開 |  |
|------------------------------------|-------------------------------------------|----------------------------|-----------------------------------|-----------------------------|----------|--|
| Dワークスペース<br>nult Workspace ><br>検索 | 新しいタグ<br>50 種類を超える中から<br>タグタイプを選択しま<br>す。 | 現在編集中<br>Default Workspace | : 未公開のコンテナ                        |                             |          |  |
| サマリー                               | 新しいタグを追加 >                                |                            |                                   |                             |          |  |
| タグ<br>トリガー                         | 説明新                                       | しくタグを追加し†                  | と、トリガーの設定を                        | 変えた。                        |          |  |
| 変数<br>フォルダ                         | よ<br>説明を編集 >                              |                            | した場合は、必ず公                         | 開設定を実施してく                   | ださい。     |  |
| テンプレート                             | ワークスペースの変更                                |                            |                                   |                             |          |  |
|                                    | 名前 个                                      | タイプ 変更                     | 最終編集日 ユーザー                        |                             |          |  |
|                                    |                                           | LU老                        | 4日前 kazunazi watanaha@maitana hiz |                             |          |  |

# タグの設置状況の確認1 GTMのプレビュー機能を利用

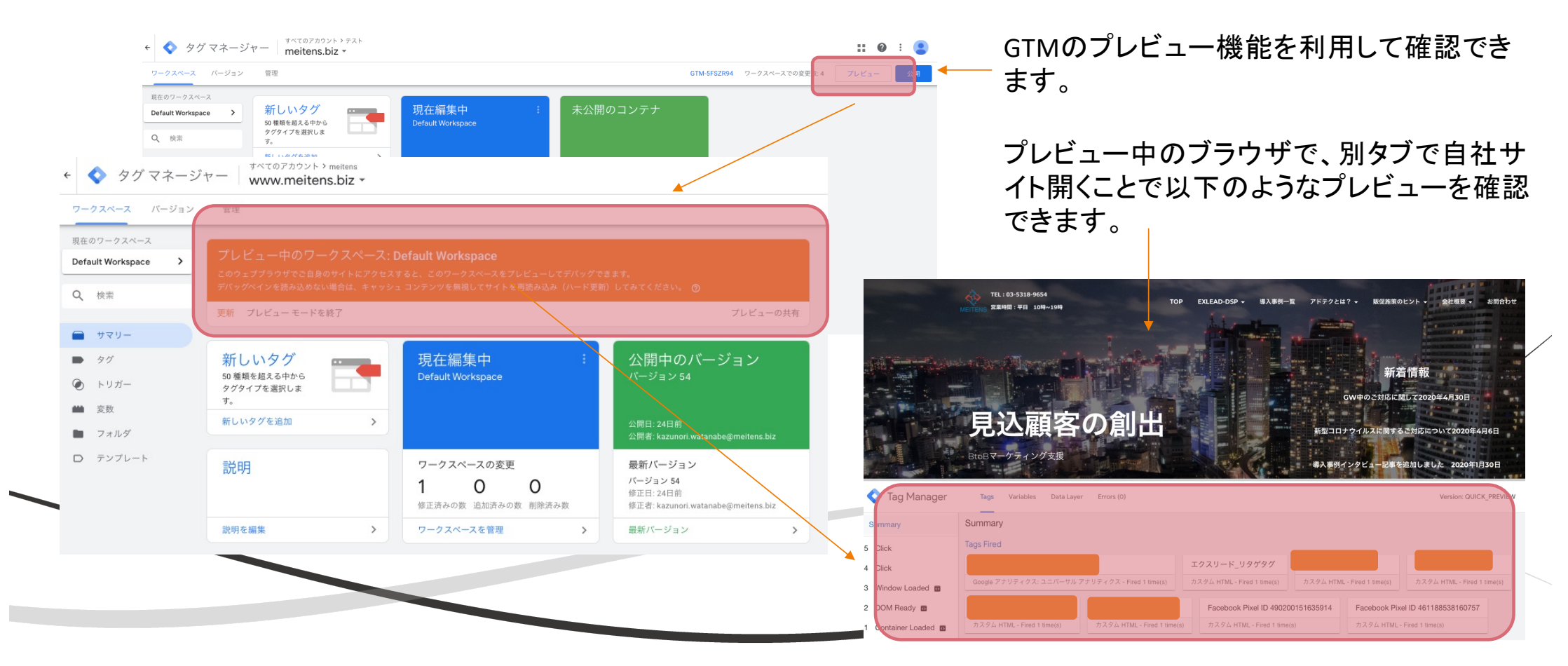

# タグの設置状況の確認2 ブラウザの検証機能を利用

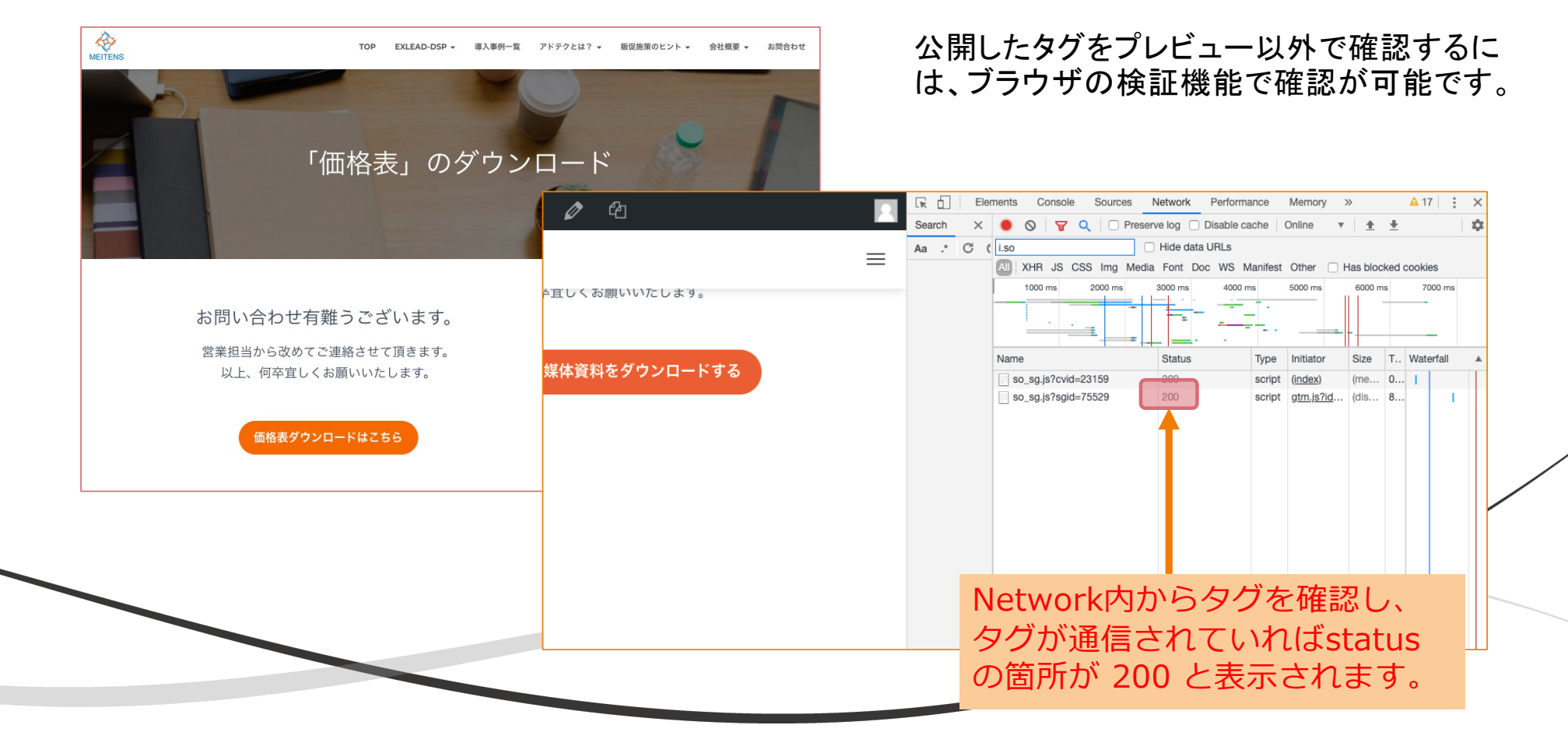

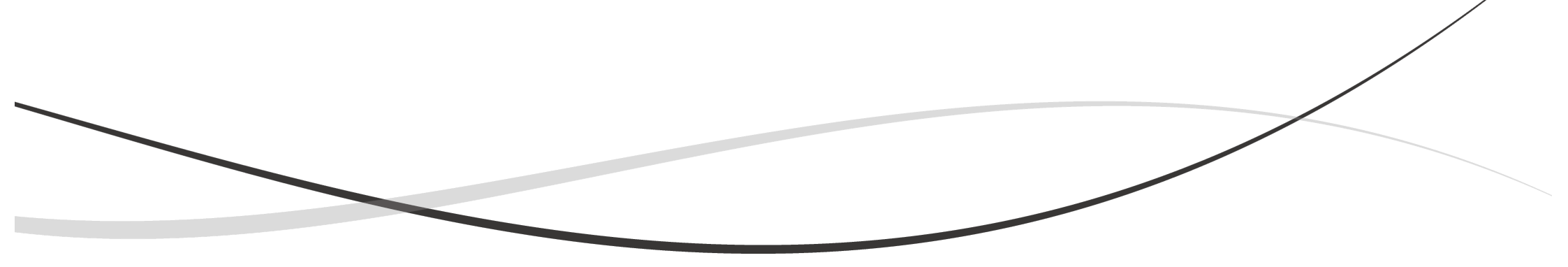

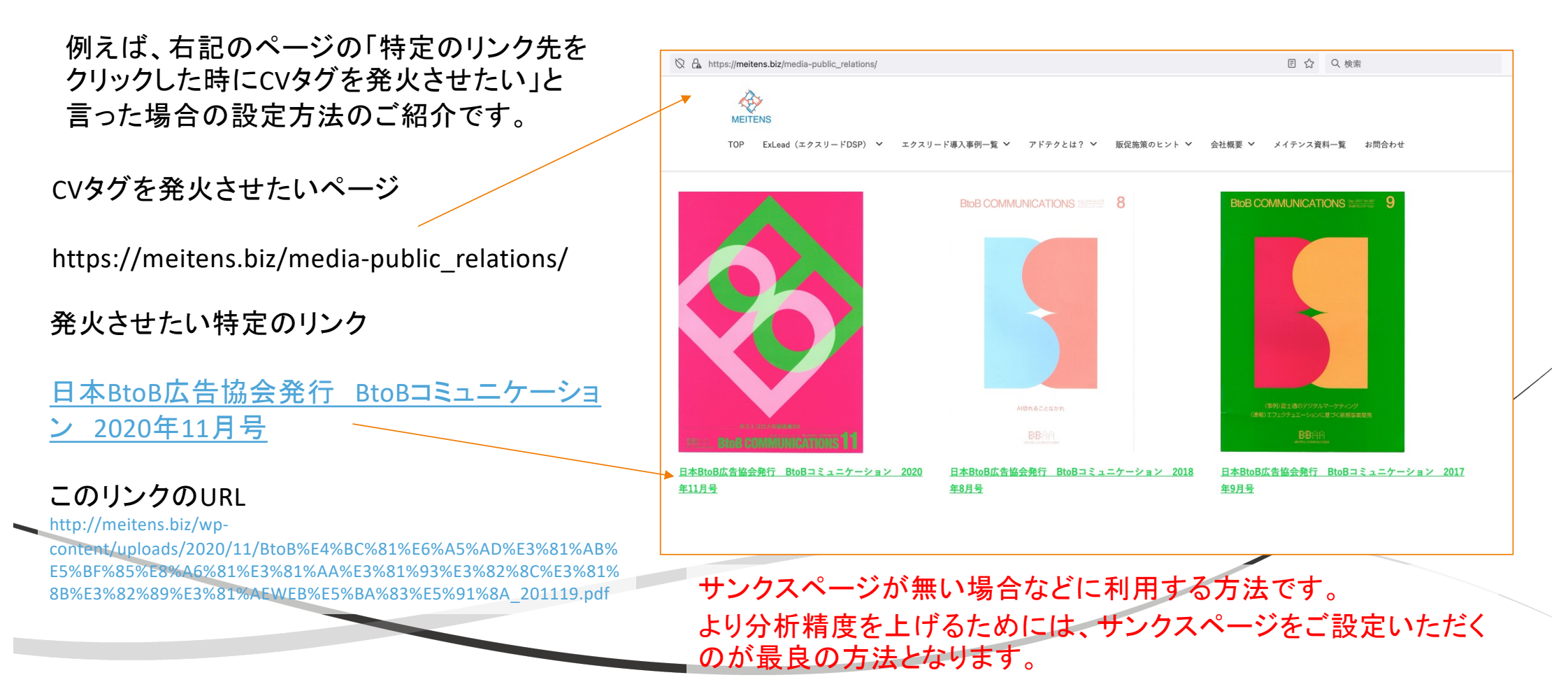

設定の手順

- 1. 発火させたいタグをGTMに登録 前述のページをご確認ください。
- トリガーを設定
   リターゲティングタグや、コンバージョンタグを設定する手順と同じですが、トリガーの設定に一手間必要になります。

### 発火させたい設定を利用するために、まずはワークスペース内の「変数」から 「設定」→組み込み変数の設定に遷移してください。

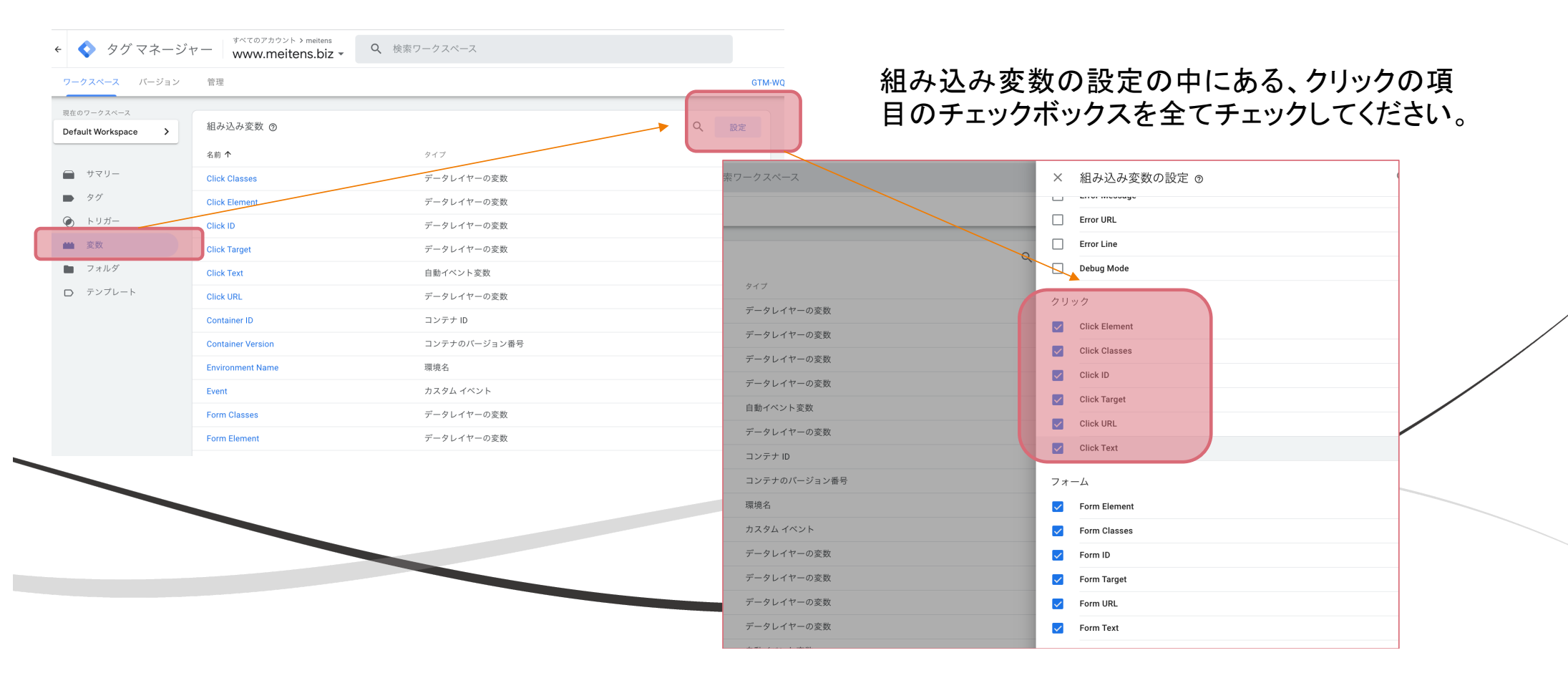

| × クリックCV_テスト 🗅 🔸                                                                                                    | ― トリガーの名称<br>任意の名称を入力してください。                                         |
|----------------------------------------------------------------------------------------------------|----------------------------------------------------------------------|
| トリガーの設定       トリガーのタイプ       ②     クリック・リンクのみ                                                                                                    | トリガーのタイプを選択<br>クリック内の「リンクのみ」をお選びください。                                |
| <ul> <li>✓ タグの配信を待つ ③</li> <li>待ち時間の上限 ③</li> <li>2000</li> <li>ミリ秒</li> <li>✓ 妥当性をチェック ③</li> </ul>                                                                                               |                                                                      |
| <mark>[タグの配信を待つ] または [妥当性をチェック] が指定されています。</mark><br>このトリガーは必要なページでのみ有効にし、変更内容をテストしてから公開することをおすすめします。詳細<br>これらすべての条件が true の場合にこのトリガーを有効化<br>Page URL → 合む → https://meitens.biz/media-public_rr + | <ul> <li>発火したいページのURLをご記入ください。</li> <li>PageURL 含む ページURL</li> </ul> |
| このトリガーの発生場所                                                                                                    | 一部のリンククリック を選択                                                       |
| イベント発生時にこれらすべての条件が true の場合にこのトリガーを配信します<br>Click URL ▼ 含む ▼ http://meitens.biz/wp-content/uplc - +                                                                                                | 発火したいリンク先のURLをご記入ください。<br>ClickURL 含む リンク先URL                        |
|                                                                                                    | 設定したいタグを選択                                                           |

# クリック時でのタグの発火状況の確認 ブラウザの検証機能を利用

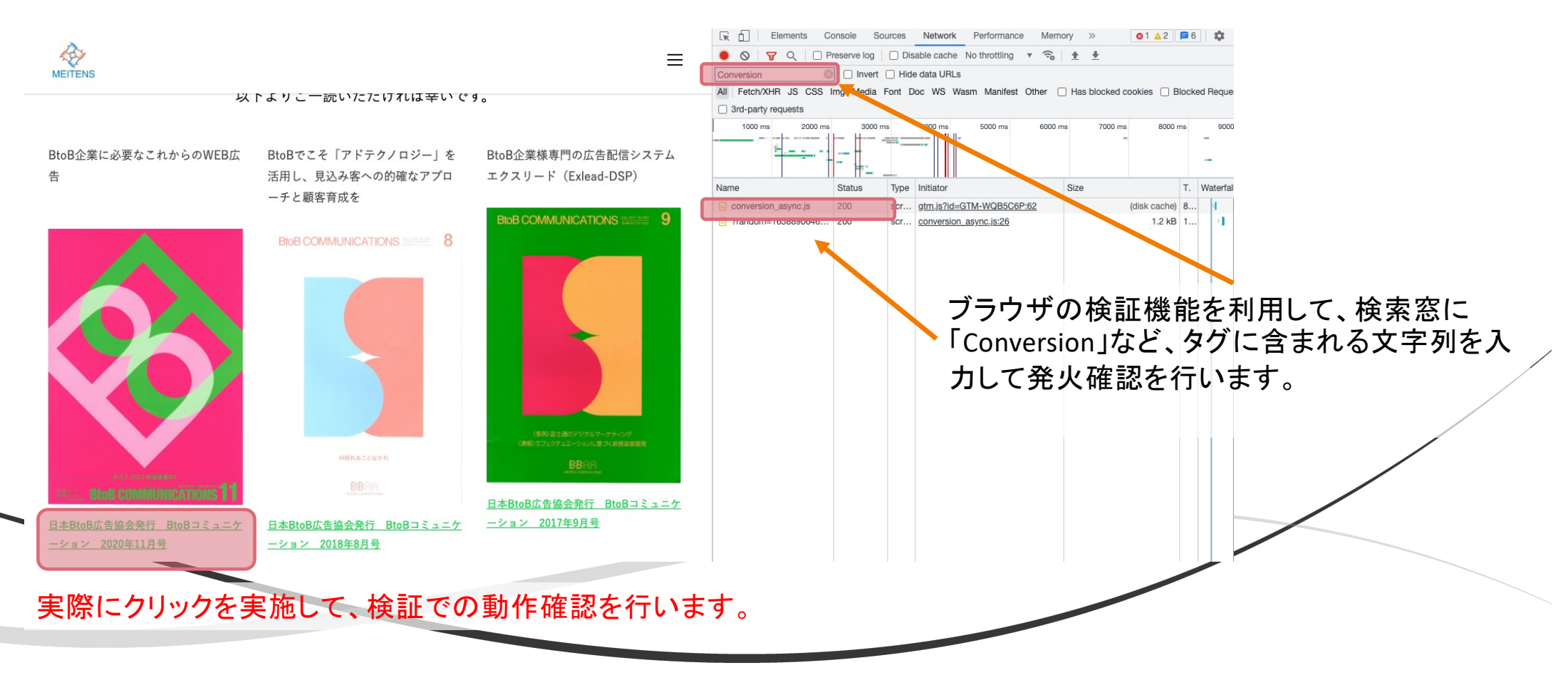

ご注意

サイトで利用しているCMSや、サイトの構造によりご紹介している設定方法が適用できない場合もございます。

クリックしてタグを発火させる方法は、各種ありますが、こちら でご案内している方法は、弊社で利用頻度が高い方法となります。

その他の方法に関しましては、設定方法をいろいろ試したり、お 調べする必要がありますので、ご不明点があればお声がけいただ ければ幸いです。

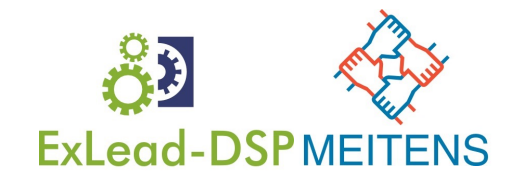

# アドテク関連のオススメ書籍

資料内の説明は、簡略化した内容になっています。 より詳しく知りたい方は、以下の書籍を読むとより理解が進みオススメです。

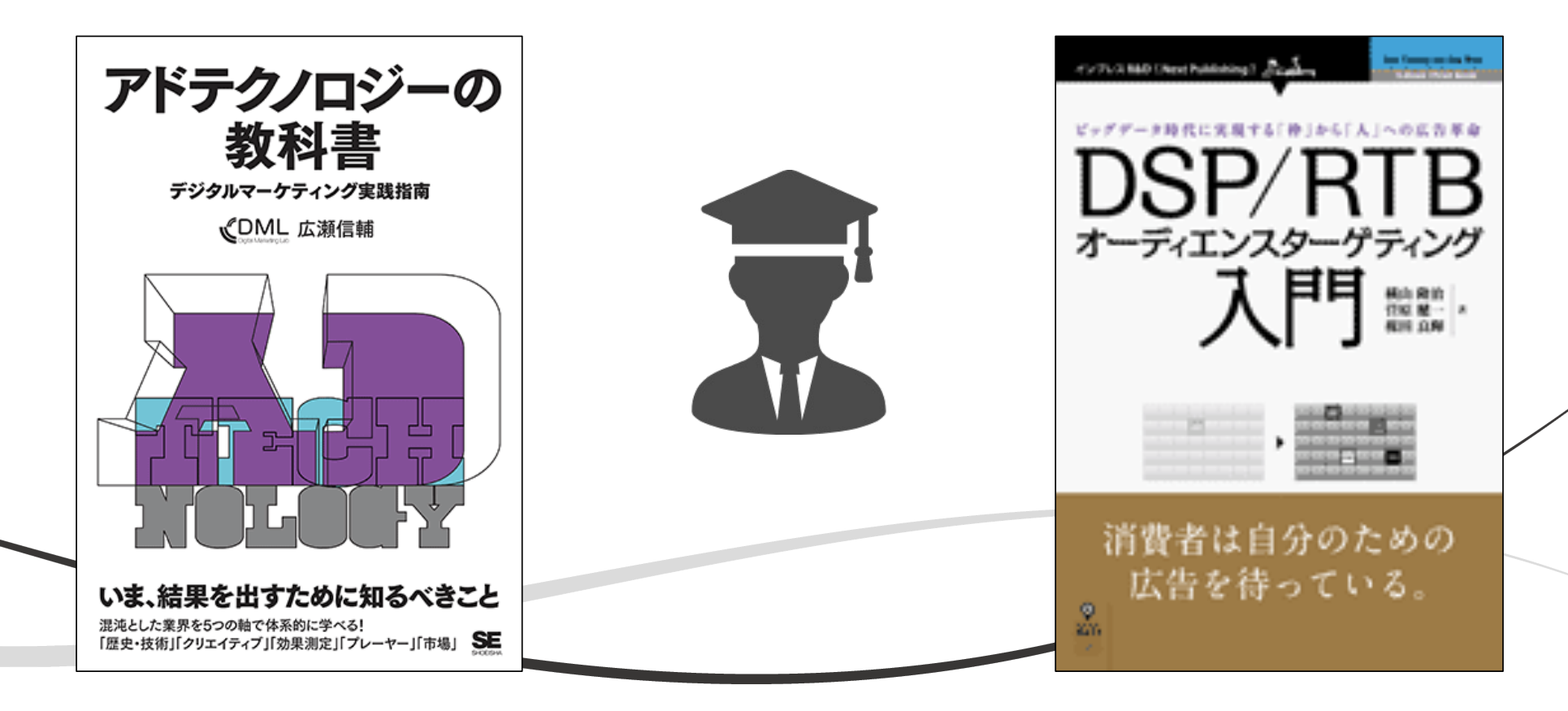

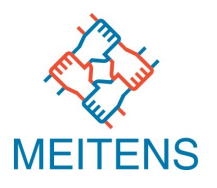

### 本件に関するお問い合わせについては以下にお願いいたします。 ご不明点などございましたら、お気軽にご連絡ください。

### お問合せ先: サポートチーム

# meitens@meitens.biz

tel 03-5318-9654